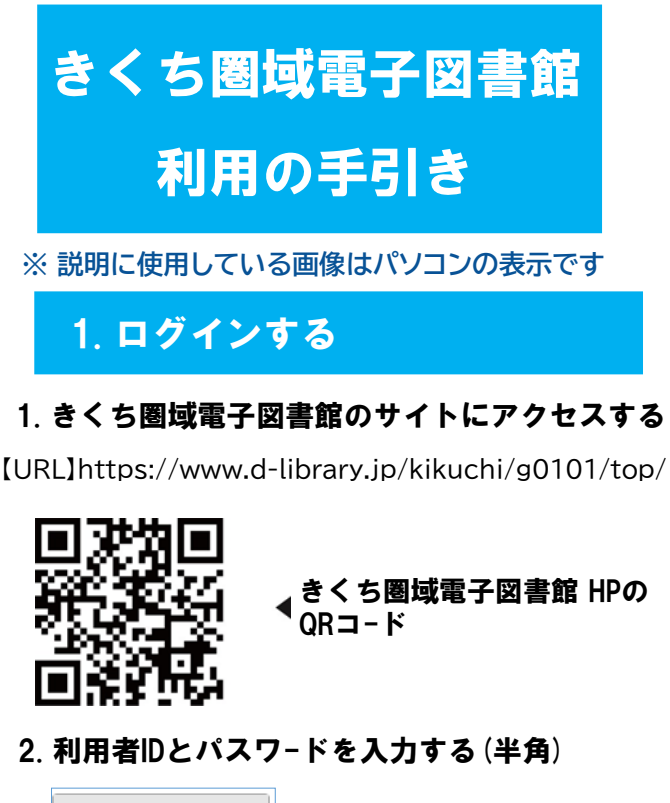

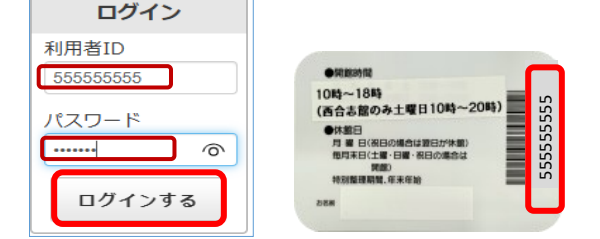

- 利用者 ID: 図書館利用カードの裏のバーコード下の 9桁の数字です
- パスワード:ご自身の生年月日を設定しています
- (例) 1990年12月1日生まれの方 → 19901201
- ※ 月日の数字が一桁の場合『0』をつけてください ※ ログインできましたら、マイページからパスワードを 変更してください

(半角英数字および半角記号で6文字以上20文字以内)

- 3. 「ログインする」をクリック
- 4. 「【利用者ID】さん」の表示が出れば完了

# 2. パスワードを変える

### 1. ログイン画面で「マイページ」をクリック

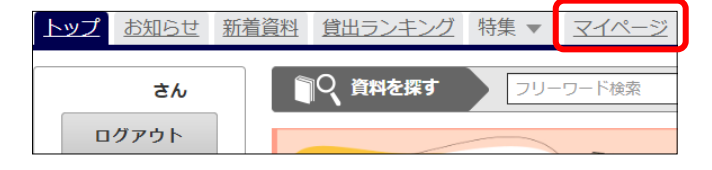

# 2. 「パスワードの変更」をクリック

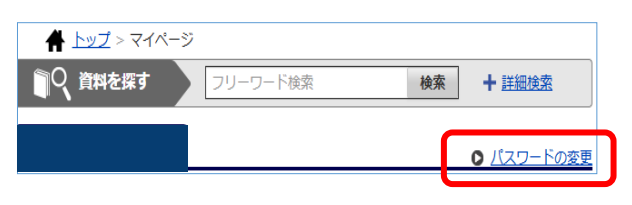

#### 3.「現在のパスワード」と「新しいパスワード」 を入力する

#### パスワード変更

| 現在のパスワード      |                           |
|---------------|---------------------------|
|               | ※半角英数字および半角記号、6文字以上20文字以内 |
| 新しいパスワード      |                           |
| fしいパスワード(確認用) |                           |

- 4. 「パスワードの変更」をクリック
- 5.「パスワードの変更が完了しました」と 表示される

# 3-a. さがす (フリーワード検索)

### 1. フリーワード検索: 探したい言葉を入力

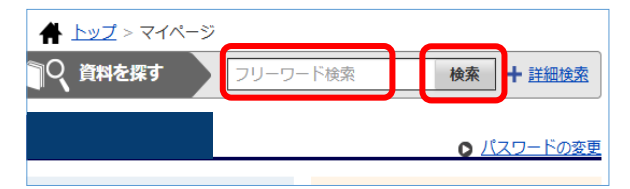

### 2. 「検索」をクリック

※言葉を入力せずクリックすると、全資料が表示されます

### 3. 一覧が表示されます

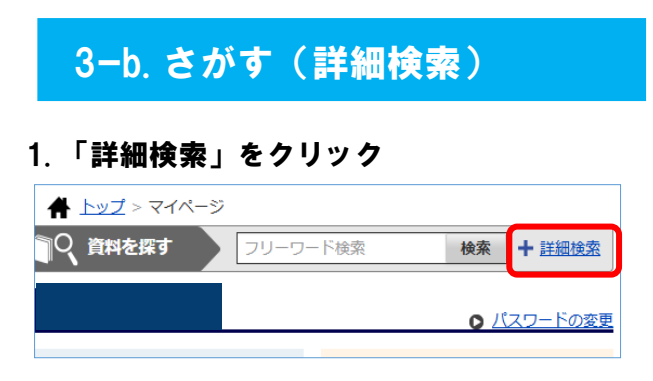

### 2.「資料名」「著者名」「出版社」などを入力

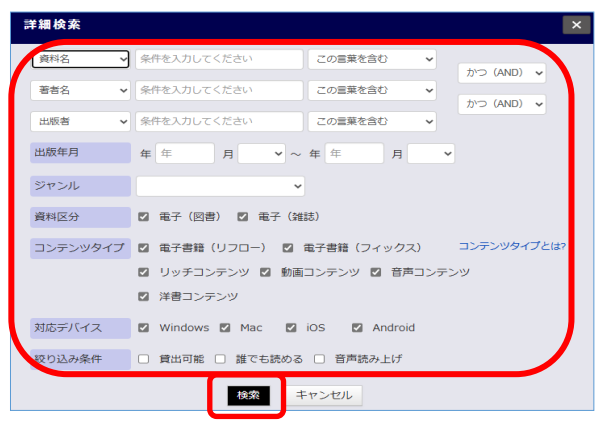

3.「検索」をクリック
4. 一覧が表示されます

# 3-c. さがす(ジャンルで探す)

### 1. 探したいジャンルの項目をクリック

※さらにジャンルを絞り込むこともできます

| ジャンルで探す  |                  |
|----------|------------------|
| 総記       | >                |
| 哲学       | 歴史               |
| 歴史       | <br>_ <u>日本史</u> |
| 社会科学     | <u>アジア史・東洋史</u>  |
| 自然科学     | ヨーロッパ史・西洋史       |
| 技術・工学・工業 | <u>アフリカ史</u>     |
| 産業       | 北アメリカ史           |
| 芸術・美術    | <u>南アメリカ史</u>    |
| 言語       | オセアニア史・両極地方史     |
| 文学       | 伝記               |
| ·····    | 地理・地誌・紀行         |

### 2. 一覧が表示されます

# 4. 借りる

#### 1. 借りたい資料の「借りる」をクリック

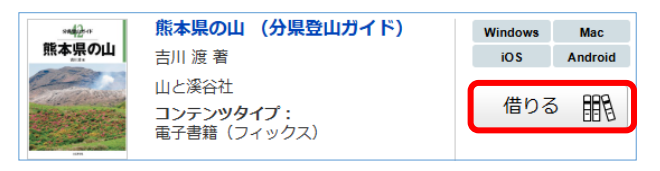

# 5-a. 読む(借りたらすぐに読む)

#### 1.「借りる」ボタンをクリックした後 「今すぐ読む」をクリック

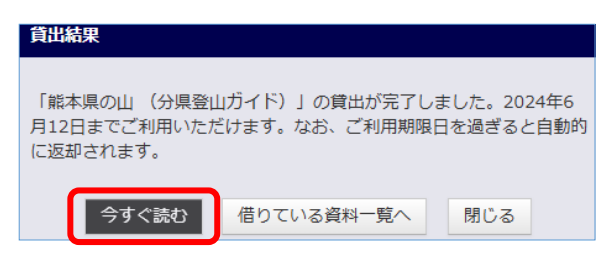

# 5-b. 読む(借りている本を読む)

#### 1. マイページの借りている資料一覧で読みたい 資料の「読む」をクリック

| sad 2-0  | <u>熊本県の山 (分県登山ガイド)</u> | Windows | Mac     |  |
|----------|------------------------|---------|---------|--|
| 熊本県の山    | 吉川 渡 著                 | iOS     | Android |  |
| A Carlos | ご利用期限日: 2024年6月12日     |         |         |  |
|          | 読む 😭 返す                | 3       | 延長      |  |

### 6. 返す

※利用期限が過ぎると自動的に返却されます

#### マイページの借りている資料一覧で返したい 資料の「返す」をクリック

| sale o                                                                                                    | 熊本県の山(分県登山ガイド)     |    | Windows | Mac     |
|----------------------------------------------------------------------------------------------------|--------------------|----|---------|---------|
| 熊本県の山                                                                                                    | 吉川 渡 著             |    | iOS     | Android |
| - And - And  | ご利用期限日: 2024年6月12日 |    |         |         |
| and the second second s | 読む                 | 返す | 3       | 延長      |

# 7. 延長する

※次の人の予約が入っている場合は延長できません

#### 1. マイページの借りている資料一覧で延長したい 資料の「延長」をクリック

| sul 2 a     | <u>熊本県の山 (分県登山ガイド)</u> | Windows | Mac     |
|-------------|------------------------|---------|---------|
| 熊本県の山       | 吉川 渡 著                 | iOS     | Android |
| The Part of | ご利用期限日: 2024年6月12日     |         |         |
|             | 読 む 😭 返す               | 3       | 延長      |

# 8. 予約する

※借りている人がいない資料への予約はできません

※予約取置期間を過ぎた資料は自動的に予約解除されます

### 1. 読みたい本の「予約する」をクリック

| 熊本県の山 | <b>熊本県の山 (分県登山ガイド)</b><br>吉川 渡 著 |   | Windows<br>iO S | Mac<br>Android |
|-------|----------------------------------|---|-----------------|----------------|
|       | 山と溪谷社<br>コンテンツタイプ:               | ſ | 予約す             | a 📃            |
|       | 電子書籍(フィックス)                      |   | (予約数            | 女:0人)          |

### 9. 利用のルール

| 貸出点数   | 3点まで               | 貸出期間 | 15日間 |
|--------|--------------------|------|------|
| 貸出延長   | 1回のみ ※ 次に予約者がいない場合 |      |      |
| 予約点数   | 3点まで               |      |      |
| 予約取置期間 | 7日間                |      |      |

【電子書籍に関するお問い合わせ】 合志市立図書館(西合志図書館) TEL: 096-242-5555